# Identity Management User Manual

Managing Electronic Burial Permit User Access

October 2013

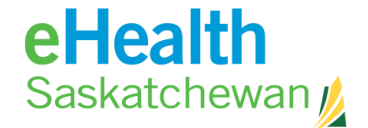

#### **DOCUMENT REVISION HISTORY**

| Version | Date          | Author         | Amendment                                    |
|---------|---------------|----------------|----------------------------------------------|
| 0.10    | Sep 30, 2011  | Pamela Simpson | Initial draft                                |
| 0.20    | Oct 27, 2011  | Pamela Simpson | Removed Edit Attributes and Change User      |
|         |               |                | Password sections                            |
| 0.30    | Feb 9, 2012   | Pamela Simpson | Updated verbiage within numerous sections    |
|         |               |                | for clarification.                           |
| 0.40    | Sept 12,2013  | Perry Vonk     | Updated IDM link                             |
| 1.00    | Sept 16, 2013 | Crystal Jones  | Updated for Electronic Burial Permit User    |
|         |               |                | Approvals                                    |
| 1.01    | Sept 23, 2013 | Crystal Jones  | Added New User Setup – Step 3                |
| 1.02    | Oct 28, 2013  | Crystal Jones  | - Changed New User Setup – Step 3 to include |
|         |               |                | username requirement                         |
|         |               |                | - Fixed page numbering                       |
| 1.03    | Oct 30, 2013  | Crystal Jones  | Added Disable User Account information       |
| 1.04    | Feb 12, 2014  | Crystal Jones  | Removed Step 3 from New User Setup           |
|         |               |                |                                              |
|         |               |                |                                              |
|         |               |                |                                              |

This document contains proprietary and confidential information of the eHealth Saskatchewan. Except as otherwise required by law, the recipient agrees to maintain this information in confidence and not reproduce or otherwise disclose this information to any person who is not an employee of the recipient directly responsible for the evaluation of its contents without the express written consent of eHealth Saskatchewan. By receiving this document and the information contained herein, the recipient is agreeing to be bound to the foregoing obligation of confidentiality.

#### TABLE OF CONTENTS

| DELEGATE WORK ITEMS                  | . 8 |
|--------------------------------------|-----|
| DISABLE USER ACCOUNT                 | . 7 |
| STEP 2: Assigning User Roles         | . 5 |
| STEP 1: APPROVING/REJECTING REQUESTS | 4   |
| NEW USER SETUP                       | . 4 |
| IDENTITY MANAGER (IDM) LOGIN         | . 3 |
| NEW USER REQUESTS                    | . 2 |
| INTRODUCTION                         | . 1 |

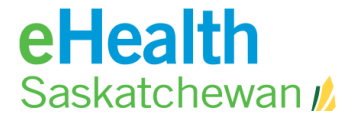

#### Introduction

Funeral Homes have full control over who can access the Electronic Burial Permit (EBP) application. User registration and login is conducted utilizing the *myeHealth* website. Managing user access is conducted using the **Identity Manager** website.

This guide is intended to assist in using the Identity Manager website. It does not cover the *my*eHealth website of the EBP application.

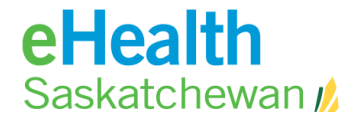

## **New User Requests**

To gain access to the Electronic Burial Permit (EBP) application, the first step is to register a new account at *my*eHealth. As part of this process, new users will select an organization. When a user selects your organization as part of this registration an email will be sent directly to those listed on the Organization Request form as the Primary Administrative Contact and any individuals listed as an Authorized Approver.

The email will include the text below:

Access has been requested for: <fullname>.

Please proceed to the Identity Management Administrator <u>https://idm.ehealthsask.ca/idm/approval/approval.jsp</u> website to approve or reject this request.

This is a post-only mailing. Replies to this message are not monitored or answered.

To complete the approval, you will need to login to the Identity Manager website and then complete the approval.

**<u>DO NOT</u>** use the Identity Management Administrator link provided in the email. See <u>Logging into Identity Manager (IDM)</u> for more information on how to log on.

# Identity Manager (IDM) Login

To log into IDM, go to the following website: <u>https://idm.ehealthsask.ca/idm/approval/approval.jsp</u>

Enter your **User ID** and **Password** you use to log into EBP, and select **Log In**. If you've forgotten your User ID or Password, select the links provided for more information on how to retrieve this information.

| Health<br>Saskatchewan                                   | ELP |
|----------------------------------------------------------|-----|
| Log In to Identity Manager                               |     |
| User ID Password Log In Forgot User ID? Forgot Password? |     |
|                                                          |     |

## **New User Setup**

#### Step 1: Approving/Rejecting Requests

To approve/reject a user's access to the Electronic Burial Permit application, follow these steps:

- 1. Select the **Work Items** tab.
- 2. From the list of secondary tabs, select the **Approvals** tab.

| Logged<br>eHea<br>Saska        | Logged in as: capprove Logout HELP eHealth Saskatchewan                                                                                                    |                |                   |                       |                       |       |         |                      |                                  |            |  |
|--------------------------------|----------------------------------------------------------------------------------------------------|----------------|-------------------|-----------------------|-----------------------|-------|---------|----------------------|----------------------------------|------------|--|
| Home                           | Accounts                                                                                                    | Passwords      | Work Items        | Server Tasks          |                       |       |         |                      |                                  | _          |  |
| My Work                        | Items Approval                                                                                                    | s Attestations | Remediations      | Provisioning Requests | Compliance Violations | Other | History | Delegate My Work Ite | ms                               |            |  |
| Awain<br>Check a l<br>List App | Awaiting Approval Check a box next to a pending request to select it. Click Approve to approve the request or Reject to deny it. To sort the request list, click a column title. List Approvals for orequest |                |                   |                       |                       |       |         |                      |                                  |            |  |
|                                | Request                                                                                                    |                |                   |                       |                       |       |         | Requester            | Date of Request                  |            |  |
|                                | pprove Organiz                                                                                                    | ation Top:Heal | th Authorities:Sk | (TNHR:City Hospital   | Pharmacy              |       |         | hiscconfig           | Friday, September 30, 2011 10:49 | :38 AM CST |  |
| Approv                         | e Reject                                                                                                    | Refresh F      | orward            |                       |                       |       |         |                      |                                  |            |  |

- 3. Check off the checkbox for the user requesting access. You can select multiple requests at a time.
- 4. Select one of the following:
  - a. **Approve** to approve access to the application. Once you've approved the user access to the application, they will receive an email notifying them of the approval.
  - b. **Reject** to deny access to the application. Once you've rejected the user access to the application, they will receive an email notifying them. It is recommended that you add comments to the request before rejecting.
  - c. Forward to.... to send this request onto another Authorized Approver
  - d. Cancel to go back to Awaiting Approval screen.

#### Step 2: Assigning User Roles

To assign a user to the Electronic Burial Permit application, follow these steps:

- Select the Accounts tab.
- Expand your Funeral Home folder by clicking on the arrow. The arrow will face downward when your list is fully expanded.
- Select the user from your list by clicking on their username.

| Logged in as: ptest<br>eHS Identity Manager - ADMIN 1054                                                                                                 |                                                                |              |  |  |  |  |  |  |  |
|----------------------------------------------------------------------------------------------------|----------------------------------------------------------------|--------------|--|--|--|--|--|--|--|
| Home Accounts Passwords Worl                                                                                                    | k Items Server Tasks                                           |              |  |  |  |  |  |  |  |
| Key: 💁 administrator 🖞 locked administrator 🕵 user 💱 locked user   🦳 organization 😹 directory junction   🚺 disabled 🖉 partially disabled ႔ update needed |                                                                |              |  |  |  |  |  |  |  |
| User List                                                                                                    |                                                                |              |  |  |  |  |  |  |  |
| Reset View New Actions V                                                                                                    | Jser Actions • Organization Actions • Search Organizations • ; | Starts With: |  |  |  |  |  |  |  |
| Name                                                                                                    | △ Last Name                                                    | First Name   |  |  |  |  |  |  |  |
| 🔲 🔶 📄 Acadia-Mcl                                                                                                    | Ka <u>gue's Funeral Ce</u> ntre                                |              |  |  |  |  |  |  |  |
|                                                                                                    | ptest test                                                     | perry        |  |  |  |  |  |  |  |
|                                                                                                    |                                                                |              |  |  |  |  |  |  |  |
| Reset View New Actions U                                                                                                    | Jser Actions 👻 Organization Actions 👻 Search Organizations 💌   | Starts With: |  |  |  |  |  |  |  |

- The Edit User screen will open. Select the **Roles** tab.
- Select the **Add** button.

| LOIE USER         Inter or select attributes for this user, and then click Save.         Identity       Resources         Roles       Security         Delegations |                                                    |               |  |              |                                                               |          |  |  |  |
|----------------------------------------------------------------------------------------------------|----------------------------------------------------|---------------|--|--------------|---------------------------------------------------------------|----------|--|--|--|
| Account ID ntest                                                                                                    |                                                    |               |  |              |                                                               |          |  |  |  |
| E                                                                                                    | valuate and update assignment of Role              | Manager Roles |  |              |                                                               |          |  |  |  |
| Current All Role Types 🔻                                                                                                    |                                                    |               |  |              |                                                               |          |  |  |  |
|                                                                                                    | ▼Name Type Activate On Deactivate On Assigned By S |               |  |              |                                                               |          |  |  |  |
|                                                                                                    | BR-Electronic Burial Permits User                  | Business Role |  |              |                                                               | Assigned |  |  |  |
|                                                                                                    | IT-Default Assignments                             | IT Role       |  | Deassignment | BR-Electronic Burial Permits User<br>ORG-Dalmeny Funeral Home | Assigned |  |  |  |
|                                                                                                    | IT-Electronic Burial Permits User                  | IT Role       |  | Deassignment | BR-Electronic Burial Permits User                             | Assigned |  |  |  |
|                                                                                                    | IT-ORG-Dalmeny Funeral Home                        | IT Role       |  | Deassignment | ORG-Dalmeny Funeral Home                                      | Assigned |  |  |  |
|                                                                                                    | ORG-Dalmeny Funeral Home                           | Business Role |  |              |                                                               | Assigned |  |  |  |
| Add                                                                                                    |                                                    |               |  |              |                                                               |          |  |  |  |

- A list of options will open. Check off the **BR-Electronic Burial Permits User** checkbox.
- Select **OK**.

|      | ▼ Name                              | Туре          | Description                                               |
|------|-------------------------------------|---------------|-----------------------------------------------------------|
|      | BR-Electronic Burial Permits User   | Business Role |                                                           |
|      | ORG-Acadia-McKague's Funeral Centre | Business Role |                                                           |
|      | ORG-AHA                             | Business Role | Users that belong to Athabasca Health Authority           |
|      | ORG-CHRA                            | Business Role | Cypress Hill Regional Health Authority                    |
|      | ORG-FHHR                            | Business Role | Members of the Five Hills Health Region                   |
|      | ORG-HRHA                            | Business Role |                                                           |
|      | ORG-KTHR                            | Business Role | Members of the Kelsey Trail Health Region                 |
|      | ORG-KYHRA                           | Business Role |                                                           |
|      | ORG-MCR                             | Business Role |                                                           |
|      | ORG-PAPHR                           | Business Role |                                                           |
|      | ORG-PNRHA                           | Business Role |                                                           |
|      | ORG-RQHR                            | Business Role |                                                           |
|      | ORG-SCA                             | Business Role |                                                           |
|      | ORG-SCHR                            | Business Role |                                                           |
|      | ORG-SKTNHR                          | Business Role | A group to hold membership in the Saskatoon Health Region |
| OK [ | Cancel                              |               |                                                           |

# **Disable User Account**

To disable a user's Electronic Burial Permit application access, an Authorized Approver will need to either email or phone the Vital Statistics Customer Support Team at:

- Email: VitalStatistics@eHealthsask.ca
- Phone: 1-855-EHS-LINK (1-855-347-5465)

Please supply the customer representative with the following:

- User's first and last name
- Name of the funeral home(s)
- Date you would like the account disabled

## **Delegate Work Items**

If you are going to be away from the office you can delegate your work items to another Authorized Approver. When your delegation is set you will not receive any email notifications between the start and end dates of the delegation.

To delegate your work items, follow these steps:

- 1. Log into Identity Manager
- 2. Select the Work Items tab.
- 3. Select the **Delegate My Work Items** tab. The filter will default to 'All Items'. If you have used the delegations tab before, you will see all of your ended delegations too.

| Logged in as: ptest<br>eHS Identity Manager - ADMIN 1054                                      |                                                                                                    |                 |              |                       |                       |       |         |                        |  |  |
|-----------------------------------------------------------------------------------------------|----------------------------------------------------------------------------------------------------|-----------------|--------------|-----------------------|-----------------------|-------|---------|------------------------|--|--|
| Home                                                                                          | Accounts                                                                                                    | Passwords       | Work Items   | Server Tasks          |                       |       |         |                        |  |  |
| My Work It                                                                                    | tems Approva                                                                                                    | Is Attestations | Remediations | Provisioning Requests | Compliance Violations | Other | History | Delegate My Work Items |  |  |
| Curre<br>Select a w<br>Curren                                                                 | Current Delegations         Select a work item type delegation to edit or select one or more work item types to end delegation.         Current       New         Previous |                 |              |                       |                       |       |         |                        |  |  |
| You have no delegations. Click New to delegate your work items.           Save         Cancel |                                                                                                    |                 |              |                       |                       |       |         |                        |  |  |

4. Select the **New** tab.

| Logged in as: ptest<br>eHS Identity Manager - ADMIN 1054 |                                    |                |               |                       |                       |       |         |                        |  |  |
|----------------------------------------------------------|------------------------------------|----------------|---------------|-----------------------|-----------------------|-------|---------|------------------------|--|--|
|                                                          |                                    |                |               |                       |                       |       |         |                        |  |  |
| Home                                                     | Accounts                           | Passwords      | Work Items    | Server Tasks          |                       |       |         |                        |  |  |
| My Work It                                               | ems Approvals                      | Attestations   | Remediations  | Provisioning Requests | Compliance Violations | Other | History | Delegate My Work Items |  |  |
| New <b>E</b>                                             | Delegatio                          | on             |               |                       |                       |       |         |                        |  |  |
| Selectaw                                                 | ork item type to                   | delegate and   | then complete | oll required fields   |                       |       |         |                        |  |  |
| Selectaw                                                 | Of Kittern type to                 | delegate and   | then complete | all required neros.   |                       |       |         |                        |  |  |
| Current                                                  | t New                              | Previous       |               |                       |                       |       |         |                        |  |  |
|                                                          |                                    |                |               |                       |                       |       |         |                        |  |  |
| i                                                        | Select Work Iter<br>Type to Delega | m All Work It  | tem Types     | *                     |                       |       |         |                        |  |  |
| j                                                        | Delegate Wo<br>Items T             | rk<br>Selected | User 🔻 *      |                       |                       |       |         |                        |  |  |
| C                                                        | i User Selecte                     | ed *           |               | Add fr<br>Remove      | om search             |       |         |                        |  |  |
|                                                          | i Start Da                         | te             | 12 *          |                       |                       |       |         |                        |  |  |
|                                                          |                                    |                |               |                       |                       |       |         |                        |  |  |
|                                                          | i End Da                           | te             | *             |                       |                       |       |         |                        |  |  |
| OK                                                       | Cancel                             |                |               |                       |                       |       |         |                        |  |  |

- 5. From the Select Work Item Type to Delegate dropdown list, select All Work Item Types.
- 6. From the **Delegate Work Items To**, select **Selected User**.
- 7. Select the Add from search... button.
- 8. Fill in the field **Starts with** field with the user id that you wish to delegate your work items too. Click **Find**. This will populate the next section with the possible users.
- 9. Highlight the correct user by clicking on the user id and Select **Add**. The selected user will appear in the previous section.
- 10. Enter a **Start Date** and **End Date**.
- 11. Select OK.
- 12. You will be directed to the Current Delegations screen and should be able to see the Delegation you just created. Click **Save**.